## Guía de instalación de Latch

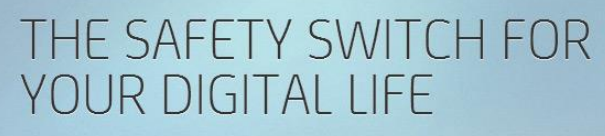

Latch lets you add an extra level of security to your online accounts and services. With a single tap, you can have the control to switch off your accounts when you are not using them

WHAT CAN I DO WITH LATCH

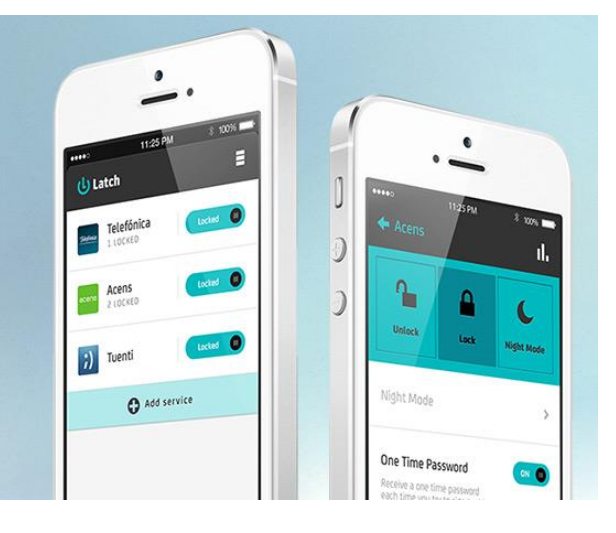

Calle San Rafael, 14 28108 Alcobendas (Madrid) 900 103 293 www.acens.com

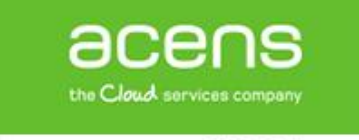

## Introducción

Latch ("pestillo" en inglés) es una aplicación con la que los clientes de acens pueden poner ON/OFF sus cuentas con un clic, para bloquear o desbloquearla cuando la vaya a utilizar, lo que **añade una capa adicional de seguridad a su panel de control**. Así se aseguran de que nadie entra con sus datos.

acens es una de las primeras empresas que ha integrado esta aplicación, una funcionalidad desarrollada por Eleven Paths, compañía de Telefónica Digital. **Nuestros clientes ya pueden descargar Latch de forma gratuita** para gestionar con más seguridad su panel de control.

**ATENCIÓN**: recuerda que no podrás acceder a tu panel de control mientras lo tengas bloqueado con Latch. Tenlo presente por si introduces correctamente tus datos de acceso y no se te permite entrar.

## Instalar Latch en tu móvil

En la sección de descargas de Latch tienes la opción de instalar la aplicación dependiendo del sistema operativo de tu móvil: iPhone, Android o Windows Phone.

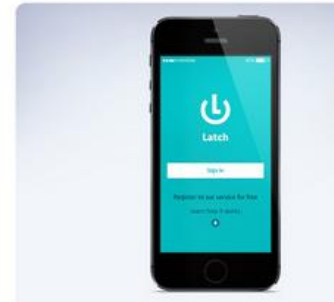

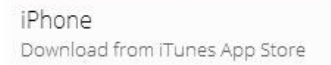

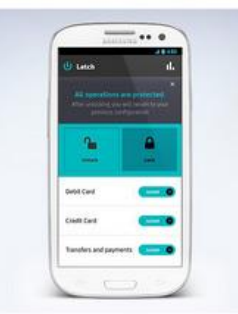

Android Download from Google Play

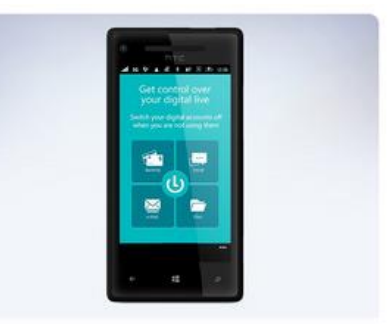

Windows Phone Download from Windows Phone Store

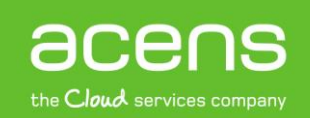

Registrarse en Latch

Una vez instalada a la aplicación en tu móvil, ábrela y pulsa 'Register to our service for free'.

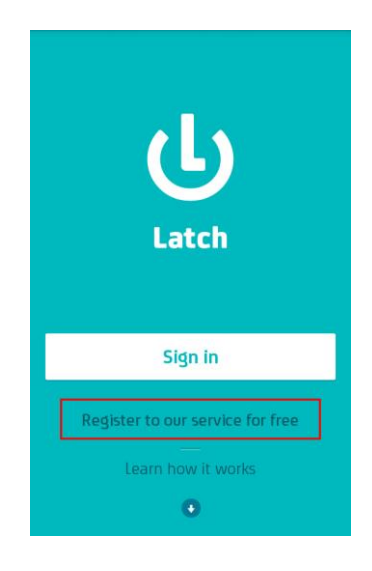

Escribe tu usuario, email y contraseña en el formulario.

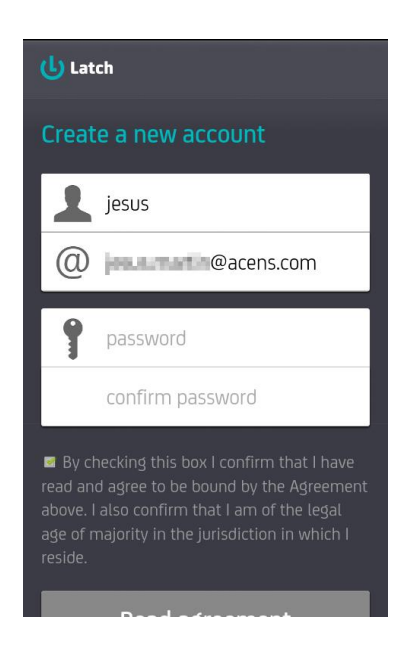

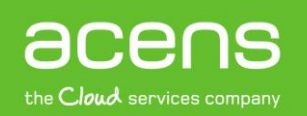

Te llegará un correo electrónico para que completes el registro, pulsa la URL segura para continuar.

| onder y eli 🦻 Crear nuevo                                                                                                    | T Mover Reglas OneNote                                                                                                    | No Categorizar Seguimiento<br>do/Leido * *                                                                                                    | ✓ Filtrar correo electrónico                                                |                                                 |                                                            |                                        |                    |
|----------------------------------------------------------------------------------------------------|----------------------------------------------------------------------------------------------------|----------------------------------------------------------------------------------------------------|-----------------------------------------------------------------------------|-------------------------------------------------|------------------------------------------------------------|----------------------------------------|--------------------|
| 🖂 🖓 🖉 🖉 🖉 🚽                                                                                                    |                                                                                                    | Confirm your Latch                                                                                                    | account - Mensaje (Texto                                                    | in formato)                                     |                                                            |                                        | X                  |
| Archivo Mensaje Ana                                                                                                    | Archivo Mensaje Análisis de correo electrónico de McAfee Adobe PDF                                                                                                    |                                                                                                    |                                                                             |                                                 |                                                            | ۵ 🕻                                    |                    |
| Correo no deseado - Elim<br>Eliminar                                                                                                    | Responder Responder Reenviar and Responder Responder Res | Reunión Correo electróni<br>MI * Al Correo electróni<br>Más * Pasos r<br>Pasos r                                                                     | Al jefe →<br>✓ Listo →<br>⅔ Crear nuevo →<br>rápidos □                      | Mover<br>Mover<br>Mover                         | Marcar como no leído Categorizar * Categorizar * Etiquetas | Traducir<br>↓ Seleccionar *<br>Edición | Zoom<br>Zoom       |
| De: Eleven Par<br>Para: Eleven Par<br>CC:<br>Asunto: Confirm you                                                                                                    | hs - Latch <activation@support.elevenpaths< th=""><td>s.com&gt;</td><td></td><td></td><th></th><th>Enviado el: jueve</th><td>s 19/12/2013 13:46</td></activation@support.elevenpaths<>                                                                                                    | s.com>                                                                                                    |                                                                             |                                                 |                                                            | Enviado el: jueve                      | s 19/12/2013 13:46 |
| Dear jesus<br>Your Latch account has I<br>To complete the registri-<br>https://latch.elevenpat<br>If you have problems fo<br>NvvKloqWb8gt6grvknGr<br>Regards,<br>The Latch team | een created and is almost ready to<br>tion process, click on the link below<br><u>ns.com/www/activate/NvvKlogWb</u><br>lowing that link, just go to <u>https://1</u><br>IYT9pDYeCqUBt8h79PkNkcebRQFtr                                                                                                    | be used. We Just need to conf<br>v. The link will be valid for 24h.<br>8gt6grvknG8YT9pDYeCqUBt8h;<br>atch.elevenpaths.com/www/a<br>nFzP8JpRTnmfPYnVr | irm your email address.<br>79PkNkcebRQFtmFzP8Jr<br>ctivate/ and type in you | RTnmfPYnVr<br>activation code:                  |                                                            |                                        | (B)                |
| Eleven Paths - Latch<br>Conéctese a redes sociales                                                                                                    | para mostrar fotos de perfil y actualizacio<br>Todos los elementos                                                                                                    | ones de actividades de sus colegas e                                                                                                    | n Outlook. Haga clic aquí pa<br>No hay elen                                 | ira agregar redes.<br>entos para mostrar en est | ta vista.                                                  |                                        | × 5 100            |
|                                                                                                    | Actividades<br>Correo<br>Datos adjuntos                                                                                                    |                                                                                                    |                                                                             |                                                 |                                                            |                                        |                    |

Una vez registrado, introduce tus datos para hacer el login.

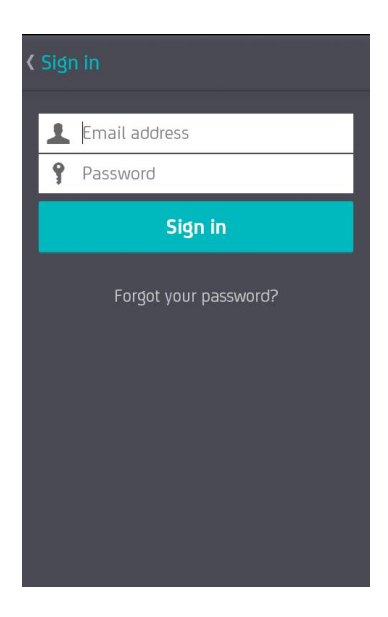

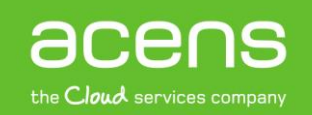

Ahora tienes que pulsar 'Add service' para añadir tu panel de cliente de acens.

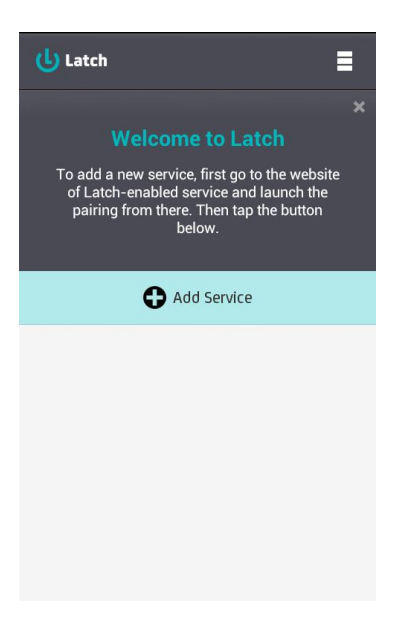

Latch te proporcionará una clave de seguridad, y una barra marca el tiempo por que estará activa la clave. Tienes que ponerla en tu panel de control de acens como te mostramos en el siguiente punto. Si se pasa el tiempo no te preocupes, puedes volver a solicitarla.

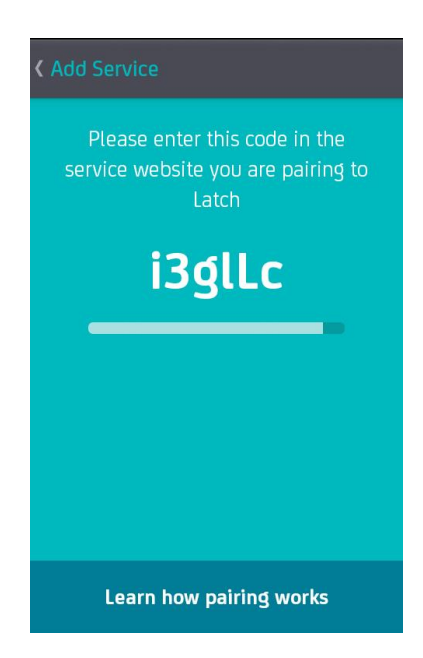

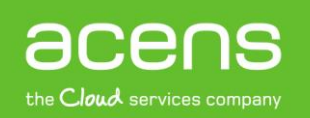

## Vincular Latch en tu panel de cliente de acens

Entra en tu panel de control de acens y pincha en tu perfil (pestaña superior derecha).

| the Cloud services company  | Una compañía de <i>Telefónica</i>                                          |                              | Ayuda y soporte 😡 o                                                                                                    |
|-----------------------------|----------------------------------------------------------------------------|------------------------------|----------------------------------------------------------------------------------------------------|
| III Escritorio              | Escritorio                                                                 |                              | and the second second                                                                                                   |
| Q FILTRA POR DOMINIO        |                                                                            |                              | duda, contacta con nesotros                                                                                             |
| www Q                       | 🗰 Últimas facturas                                                         | 🗯 Últimas notificaciones     | 900 103 293                                                                                                    |
| Sumario                     | Ver todas las facturas                                                     | Ver todas las notificaciones | Soporte@acens.com                                                                                                    |
| Productos y Servicios       |                                                                            |                              | 🚥 Guía de uso del panel                                                                                                 |
| P Aplicaciones de Marketing |                                                                            |                              | Descárgate el tutorial para ver Ver guia                                                                                |
| L Gestión de usuarios       | Instala Latch en tu móvil [                                                | cómo funciona el nuevo panel |                                                                                                    |
| W Contratar más productos   | Con esta aplicación podrás activar<br>control desde el móvil, para asegu   | 🗰 Últimos posts              |                                                                                                    |
| ()<br>8 =                   | datos.<br>Más información                                                  | Latch                        | 18/12/2013<br>Latch, la app móvil gratuita para activar o bloque<br>el acceso al panel de clientes en acens             |
|                             | Copyright © 2013 acons Technologies, S.L.U. Todos los derechos reservados. |                              | 17/12/013<br>Mejora la carga de vídeos en YouTube                                                                       |
|                             |                                                                            |                              | tenzoo13<br>El día del año en que los españoles comprarán<br>más productos por internet es hoy lunes 16 de<br>diciembre |
|                             |                                                                            |                              | III Suscribete al newslette                                                                                             |
|                             |                                                                            |                              |                                                                                                    |

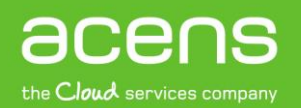

| BCENS<br>the Cloud services company                                        | Una compañia de <i>Telefinica</i>   |                                      |
|----------------------------------------------------------------------------|-------------------------------------|--------------------------------------|
| Escritorio                                                                 | Administración de                   | e cliente                            |
| Q FILTRA POR DOMINIO                                                       | Datos de cliente Contactos de clien | Ite Accesos a panel Gestión de Latch |
| www Q                                                                      | 🖌 Edición de datos                  |                                      |
| <ul><li>Sumario</li><li>Productos y Servicios</li></ul>                    | Nombre completo                     | UNU                                  |
| <ul> <li>Aplicaciones de Marketing</li> <li>Gestión de usuarios</li> </ul> | Teléfono de contacto                | W-SERVER                             |
| Contratar más productos                                                    | Fax                                 |                                      |
| ## =                                                                       | Dirección de correo                 |                                      |
|                                                                            | Dirección de correo 2               |                                      |
|                                                                            | Guardar cambios                     |                                      |

En tu panel de administración pulsa la pestaña 'Gestión de Latch'.

Introduce la clave que te proporcionó 'Latch'. Si ha pasado el tiempo y se ha borrado no te preocupes, vuelve a pedir una nueva clave e introdúcela.

|         | Escritorio                       | Administración de cliente                                        |         |  |  |
|---------|----------------------------------|------------------------------------------------------------------|---------|--|--|
| Q<br>ww |                                  | Datos de cliente Contactos de cliente Accesos a panel Gestión de | + Latch |  |  |
| •       | Sumario<br>Productos y Servicios | し<br>Latch                                                       |         |  |  |
|         | Aplicaciones de Marketing        |                                                                  |         |  |  |
|         | Gestión de usuarios              | El panel de control se encuentra actualmente desvinculado        |         |  |  |
| ł       | Contratar más productos          | Introduce código Vincular Lato                                   | h       |  |  |

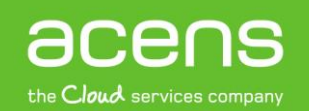

Cuando introduzcas la clave correctamente te aparecerá el mensaje de que 'Latch' está vinculado. Quizás sean necesarios algunos minutos hasta que se recoja la petición en tu móvil.

| 6          |                           | Hascomostis da <i>Telefanica</i>                                                               |  |  |  |  |  |
|------------|---------------------------|------------------------------------------------------------------------------------------------|--|--|--|--|--|
|            | Escritaria                | Administración de cliente                                                                      |  |  |  |  |  |
| 0          |                           |                                                                                                |  |  |  |  |  |
|            |                           | Datos de cliente         Contactos de cliente         Accesos a panel         Gestión de Latch |  |  |  |  |  |
| ****       | 4                         |                                                                                                |  |  |  |  |  |
| 13         | Sumario                   | (L) Latch                                                                                      |  |  |  |  |  |
|            | Productos y Servicios     |                                                                                                |  |  |  |  |  |
|            | Aplicaciones de Marketing |                                                                                                |  |  |  |  |  |
| *          | Gestión de usuarios       | El panel de control se encuentra actualmente vinculado                                         |  |  |  |  |  |
| <b>\</b> # | Contratar más productos   | Desvincular Latch                                                                              |  |  |  |  |  |
|            | ۲                         |                                                                                                |  |  |  |  |  |
|            |                           | Copyright © 2013 acens Technologies, S.L.U. Todos los derechos reservados.                     |  |  |  |  |  |
|            |                           |                                                                                                |  |  |  |  |  |
|            |                           |                                                                                                |  |  |  |  |  |

Cuando esté sincronizada la aplicación podrás desbloquear (como muestra la siguiente imagen) o desbloquear el acceso a tu panel de control.

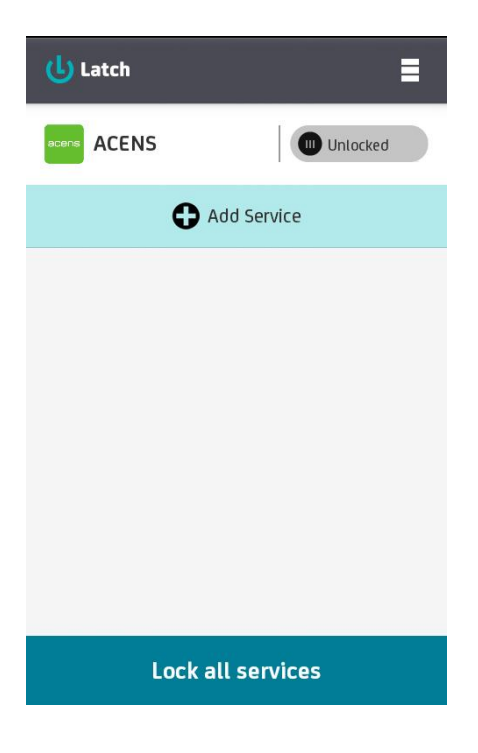

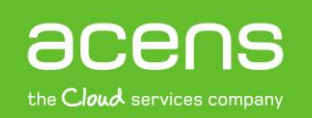